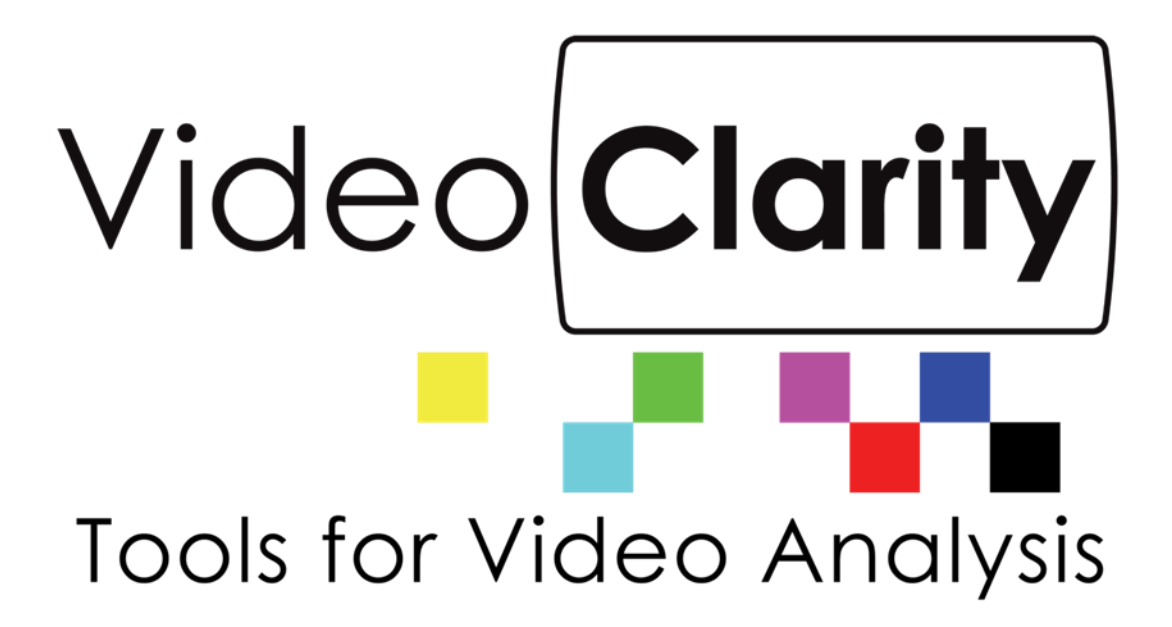

# RTM Manager System Guide

Copyright © 2009-2015 Video Clarity, Inc.

#### TABLE OF CONTENTS

| RTM MANAGER STARTUP                          | 3  |
|----------------------------------------------|----|
| RTM MANAGER CONFIGURE                        | 4  |
| INDIVIDUAL RTM CONFIGURATION                 | 7  |
| RTM MANAGER STATUS                           | 8  |
| VIEWING RTM IMPAIRMENTS, METRICS, AND STATUS | 9  |
| RTM SCHEDULER                                | 11 |

#### RTM Manager Startup

To start up the connections between the RTM units, and the manager you will need to run the following

On each managed RTM unit:

- 1. C:\Program Files (x86)\Video Clarity\RTMonitor\RTMserver
- 2. C:\Program Files (x86)\Video Clarity\RTM manager\start\_rmserv

On the RTM Manager unit:

- 1. C:\Program Files (x86)\Video Clarity\ClearView\StartCVserver
- 2. C:\Program Files (x86)\Video Clarity\RTM manager\start\_rm

## RTM Manager Configure

Configuration is managed via a browser interface. Log into this interface hosted by the RTM Manager unit. For example,

| Log in   Django site admin              | <del>،</del> (+                                       |                     |     |   | ÷ |      |   | x |
|-----------------------------------------|-------------------------------------------------------|---------------------|-----|---|---|------|---|---|
| ( ) ( ) ( ) ( ) ( ) ( ) ( ) ( ) ( ) ( ) | next=/admin/ 🔍                                        | C C Search          | ☆ 自 | ÷ |   | 2. T | ø | ≡ |
|                                         | RTM Manae<br>Username:<br>admin<br>Password:<br>••••• | ger setup<br>Log in |     |   |   |      |   |   |
|                                         |                                                       |                     |     |   |   |      |   |   |

At the site administration page, select "Rtms"

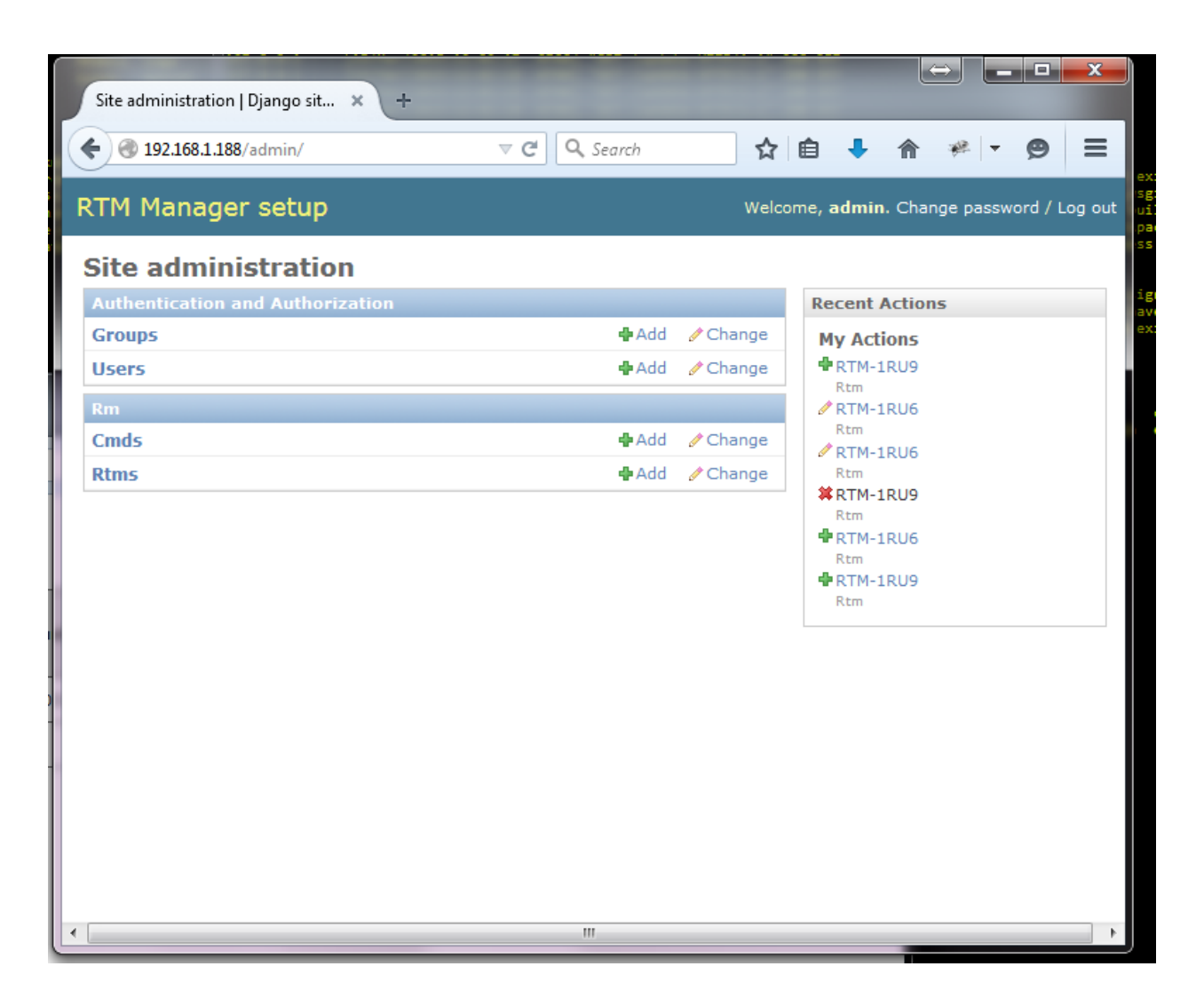

If units have already been configured, you should a page similar to

| ▼ C Search      | ☆ 自 🔸                                                                                | <b>⋒ ≉ - ⊝</b> ≡                                                                                                    |
|-----------------|--------------------------------------------------------------------------------------|----------------------------------------------------------------------------------------------------|
|                 | Welcome, admin.                                                                      | Change password / Log out                                                                                                    |
|                 |                                                                                      |                                                                                                    |
|                 |                                                                                      | Add rtm +                                                                                                    |
| Search          |                                                                                      |                                                                                                    |
| 0 of 2 selected |                                                                                      |                                                                                                    |
| Ipaddr          | Desc                                                                                 | Monitor                                                                                                    |
| 192.168.1.116   | Demo                                                                                 | 0                                                                                                    |
| 192.168.1.92    | Demo                                                                                 | 0                                                                                                    |
|                 |                                                                                      |                                                                                                    |
|                 |                                                                                      |                                                                                                    |
|                 |                                                                                      |                                                                                                    |
|                 |                                                                                      |                                                                                                    |
|                 |                                                                                      |                                                                                                    |
|                 |                                                                                      |                                                                                                    |
|                 |                                                                                      |                                                                                                    |
|                 |                                                                                      |                                                                                                    |
|                 |                                                                                      |                                                                                                    |
|                 |                                                                                      |                                                                                                    |
|                 |                                                                                      |                                                                                                    |
|                 | ▼ C Q Search<br>Search<br>0 of 2 selected<br>Ipaddr<br>192.168.1.116<br>192.168.1.92 | ▼ C Q. Search     Welcome, admin.     Velcome, admin.     Search     0 of 2 selected     Ipaddr   192.168.1.116   Demo     192.168.1.92 |

This page above indicates that 2 RTM units have been configured with specific IP addresses. To add a new RTM unit, select the "Add rtm +".

To change an existing configuration, select the name of the RTM to change. For example, to change the IP address for RTM-1RU6:

### Individual RTM Configuration

| Change rtm   Dj | ango site admin 🗙 +         |              |                                       | _ <b>D</b> X  |
|-----------------|-----------------------------|--------------|---------------------------------------|---------------|
| € € 192.168.1   | .188/admin/rm/rtm/RTM-1RU6/ | ▼ C Q Search | ☆ 自 🕹 🎓 🦗                             | - @ =         |
| RTM Manag       | ger setup                   |              | Welcome, <b>admin</b> . Change passwo | ord / Log out |
| Home > Rm > Rtm | IS > RTM-1RU6               |              |                                       | _             |
| Change r        | tm                          |              |                                       | History       |
| Name:           | RTM-1RU6                    |              |                                       | E             |
| Ipaddr:         | 192.168.1.92                |              |                                       |               |
| Desc:           |                             |              |                                       |               |
| Demo            |                             |              | .::                                   |               |
| Monitor         |                             |              |                                       |               |
| Online:         | 0                           |              |                                       |               |
| Runtime:        | 00:03:05:06                 |              |                                       |               |
| Video           | 0                           |              |                                       | -             |

Enter a new description or IP address field. To save the new configuration scroll to the bottom of the page and select "Save".

### RTM Manager Status

| 9                           |
|-----------------------------|
|                             |
|                             |
| (nput2<br>nvalid/<br>ropped |
| / 0                         |
|                             |
|                             |

To display the status page, select

This indicates that RTM-1RU6 is responding to the RTM manager, while RTM-1RU9 is not. Status is checked periodically and automatically updated from within the browser. The status page need not be manually reloaded.

For each managed RTM unit, manager gathers RTM status logs, RTM metric files, and RTM impairment files, and stores these on the RTM manager unit. For example,

### Viewing RTM impairments, metrics, and status

| organize 👻 Include in library | <ul> <li>Share with </li> <li>New folder</li> </ul> |                   |             |      | 8≣ ▼ |  |
|-------------------------------|-----------------------------------------------------|-------------------|-------------|------|------|--|
| Pictures                      | ^ Name                                              | Date modified     | Туре        | Size |      |  |
| Videos                        | impairments                                         | 3/12/2015 6-52 PM | File folder |      |      |  |
|                               | metrics                                             | 3/15/2015 8:15 AM | File folder |      |      |  |
| 🖏 Homegroup                   | status                                              | 3/12/2015 4:12 PM | File folder |      |      |  |
|                               |                                                     |                   |             |      |      |  |
| Computer                      |                                                     |                   |             |      |      |  |
| KTM-S1081 (C:)                |                                                     |                   |             |      |      |  |
| Apache24                      |                                                     |                   |             |      |      |  |
| F-Drive                       |                                                     |                   |             |      |      |  |
| FTP_Root                      | E                                                   |                   |             |      |      |  |
| 🎉 inetpub                     |                                                     |                   |             |      |      |  |
| 🌛 Intel                       |                                                     |                   |             |      |      |  |
| 🍌 PerfLogs                    |                                                     |                   |             |      |      |  |
| Jeri64                        |                                                     |                   |             |      |      |  |
| Program Files                 |                                                     |                   |             |      |      |  |
| Program Files (x86)           |                                                     |                   |             |      |      |  |
| Python3                       |                                                     |                   |             |      |      |  |
| 🎉 rtms                        |                                                     |                   |             |      |      |  |
| 🍶 src                         |                                                     |                   |             |      |      |  |
| Ilcere                        |                                                     |                   |             |      |      |  |

A impairments, metrics, and status folder will be created for each of the RTM's connected to the manager. The individual folder location is F:\rtms.

|                                |                         |                            | , , )               |         |
|--------------------------------|-------------------------|----------------------------|---------------------|---------|
| rganize 👻 Include in library 👻 | Share with   New folder |                            |                     | III - 🔟 |
| 🌉 RTM-S1081 (C:)               | Name                    | Date modified              | Type Size           |         |
| 퉬 Apache24                     | tmp.                    | 3/12/2015 6:52 PM          | File folder         |         |
| F-Drive                        | Beturn 2015 03 12 17 50 | 28 3/12/2015 6:52 PM       | File 527 400 KB     |         |
| FTP_Root                       | Return 2015 03 12 17 50 | 28.aud 3/12/2015 6:52 PM   | AUD File 62.712 KB  |         |
| 🎍 inetpub                      | Return 2015 03 13 10 02 | 2 09 3/13/2015 11:03 AM    | File 432.000 KB     |         |
| Jintel                         | Return 2015 03 13 10 02 |                            | AUD File 50,049 KB  |         |
| PerfLogs                       | Return_2015_03_13_15_42 | 2_09 3/14/2015 4:19 PM     | File 1,620,000 KB   |         |
| Peri64                         | Return_2015_03_13_15_42 | 2_09.aud 3/14/2015 4:19 PM | AUD File 182,910 KB |         |
| Program Files                  | sequences               | 3/13/2015 4:49 PM          | File 100 KB         |         |
| Program Files (x86)            | sequences.000           | 3/12/2015 6:52 PM          | 000 File 34 KB      |         |
| Python3                        | sequences.001           | 3/13/2015 11:03 AM         | 001 File 67 KB      |         |
|                                | =                       |                            |                     |         |
| Iren                           |                         |                            |                     |         |
| Windows                        |                         |                            |                     |         |
| New Volume (D:)                |                         |                            |                     |         |
| Extra Storage (E:)             |                         |                            |                     |         |
| 1111 Intel 480 (F:)            |                         |                            |                     |         |
| 📕 rtms                         |                         |                            |                     |         |
| WindowsImageBackup             | -                       |                            |                     |         |

#### Impairments

| ~~~~                            |                                       |                    |                         |               |  | - 0 | × |
|---------------------------------|---------------------------------------|--------------------|-------------------------|---------------|--|-----|---|
| 🌀 🍚 🗣 🕨 🕨 Computer 🕨 Intel      | 480 (F:) ▶ rtms ▶ RTM-1RU6 ▶ status ▶ |                    | <b>▼</b> 4 <sub>7</sub> | Search status |  |     | 2 |
| Organize 👻 Include in library 👻 | Share with 👻 New folder               |                    |                         |               |  |     | • |
| 🏭 RTM-S1081 (C:)                | ^ Name                                | Date modified      | Туре                    | Size          |  |     |   |
| Apache24                        | AudioAlign.log                        | 3/15/2015 11:44 AM | Text Document           | 25 KB         |  |     |   |
| F-Drive                         | AudioAvg.log                          | 3/15/2015 11:44 AM | Text Document           | 132 KB        |  |     |   |
| FTP_Root                        | LKFS.log                              | 3/15/2015 11:44 AM | Text Document           | 30 KB         |  |     |   |
| inetpub                         | PsnrAvg.log                           | 3/15/2015 11:44 AM | Text Document           | 53 KB         |  |     |   |
| intel De C                      | RTMLog.log                            | 3/15/2015 10:57 AM | Text Document           | 11 KB         |  |     |   |
| Perilogs                        | 🔒 status.zip                          | 3/15/2015 11:44 AM | Compressed (zipp        | 28 KB         |  |     |   |
| Breeram Eiler                   |                                       |                    |                         |               |  |     |   |
| Program Files (v86)             |                                       |                    |                         |               |  |     |   |
| Python3                         |                                       |                    |                         |               |  |     |   |
| it rtms                         |                                       |                    |                         |               |  |     |   |
| src                             | E                                     |                    |                         |               |  |     |   |
| Users                           |                                       |                    |                         |               |  |     |   |
| Windows                         |                                       |                    |                         |               |  |     |   |
| 👝 New Volume (D:)               |                                       |                    |                         |               |  |     |   |
| 👝 Extra Storage (E:)            |                                       |                    |                         |               |  |     |   |
| 10 Intel 480 (F:)               |                                       |                    |                         |               |  |     |   |
| 🎉 rtms                          |                                       |                    |                         |               |  |     |   |
| 🎉 WindowsImageBackup            | *                                     |                    |                         |               |  |     |   |
| 6 items                         |                                       |                    |                         |               |  |     |   |

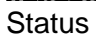

|                                                                                                    |                                                                                                    |                                                                                                    |                                                                 |                                          |     | - 0 | × |
|----------------------------------------------------------------------------------------------------|----------------------------------------------------------------------------------------------------|----------------------------------------------------------------------------------------------------|-----------------------------------------------------------------|------------------------------------------|-----|-----|---|
| 🔾 🗢 📕 🕨 Computer 🕨 Intel                                                                                                    | 480 (F:) + rtms + RTM-1RU6 + metrics +                                                                                       |                                                                                                    | • 4 <sub>7</sub>                                                | Search metrics                           |     |     | Q |
| Organize 👻 Include in library 👻                                                                                                    | Share with 👻 New folder                                                                                                    |                                                                                                    |                                                                 |                                          | 855 | -   | • |
| RTM-SL081 (C:)     Apache24     FTP_Root     FTP_Root     Intepub     Intel     PerfLogs     PerfG4     Program Files     Program Files     Program Files     Vorgram Files     Sec     Users     Users     Verrolows     New Volume (D:)     Extra Storage (E:)     Intel     Merical All (D:)     Intel     Intel | Name<br>metrics.zip<br>Source_2015_03_12_17_50_28.psnr<br>Source_2015_03_13_10_02_09.psnr<br>Source_2015_03_13_15_42_09.psnr | Date modified<br>3/15/2015 8:15 AM<br>3/14/2015 12:54 PM<br>3/14/2015 12:54 PM<br>3/15/2015 8:15 AM | Type<br>Compressed (zipp<br>PSNR File<br>PSNR File<br>PSNR File | Size<br>10 KB<br>28 KB<br>23 KB<br>83 KB |     |     |   |
| 4 items                                                                                                    | *                                                                                                    |                                                                                                    |                                                                 |                                          |     |     |   |

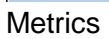

### **RTM Scheduler**

RTM scheduler is a tool that generates a sequence of RTM server commands according to a schedule defined by an input text file.

The input file is assumed to be called 'rtmcron.tab', and must be located in the same directory as the RTM Scheduler tool itself. The input file is tab-delimited, containing fields for :

- Date and time to launch the command sequence
- The IP address for the target RTM unit
- ";" -delimited sequence of RTM commands

If the input file is modified while the tool is running, the schedule is regenerated internally as the tool continues execution.

Rows may specify a "daily" schedule. This indicates that the corresponding commands should be invoked at the specified time each day.

Rows may specify an "hourly" schedule. This indicates that the corresponding commands should be invoked at the specified time each hour of each day.

#### Running the Scheduler:

To start the tool, use Windows Explorer to select the tool. This will open a command window that also captures log status. Alternatively, the tool may be invoked directly from a command window. Status for all runs is logged in rtmcron.txt

The tool continues to execute as long as there exists RTM commands scheduled sometime in the future. If the input text file contains line starting wither "daily" or "hourly", the tool continues to run until it is manually stopped.

| Administrator: Command Prompt - "\Program Files (x86)\Video Clarity\RTM scheduler\rtmcronexe"                                                                                                    |   |
|----------------------------------------------------------------------------------------------------|---|
| Microsoft Windows [Version 6.1.7601]<br>Copyright (c) 2009 Microsoft Corporation. All rights reserved.                                                                                                    |   |
| C:\Users\Tim>"\Program Files (x86)\Video Clarity\RTM scheduler\rtmcron.exe"<br>2015-03-02 16:25:41,327 [INFO] Starting<br>2015-03-02 16:25:41,329 [INFO] Processing<br>2015-03-02 16:25:41,329 [INFO] Waiting 258 seconds to launch {'cmdstr': 'status; |   |
| stop;configinputip 1 231.1.1.1 1111 uďp 1;start', 'date': 'hourly', 'time': '30:<br>00', 'start': datetime.datetime(2015, 3, 2, 16, 30), 'ipaddr': '127.0.0.1'}                                                                                         |   |
|                                                                                                    |   |
|                                                                                                    |   |
|                                                                                                    |   |
|                                                                                                    |   |
|                                                                                                    | Ŧ |

#### Example 1

| rtmcron.tab - Notepad                                                                                                    |                                                                                            |   |
|----------------------------------------------------------------------------------------------------|--------------------------------------------------------------------------------------------|---|
| File Edit Format View Help                                                                                                    |                                                                                            |   |
| <pre># Sample tab(s)-delimited input file fo<br/># Date HH:mm:Ss IPaddr<br/>2015-02-11 07:30:04 127.0.0.1<br/>2015-02-12 09:33:02 127.0.0.1<br/>2015-02-12 11:12:01 127.0.0.1<br/>daily 12:00:00 192.168.1.35<br/>hourly 30:01 192.168.1.35<br/>hourly 30:01 127.0.0.1</pre> | or rtmcron<br>RTM commands<br>version;boardtemp<br>status<br>boardtemp<br>status<br>status | * |
|                                                                                                    |                                                                                            | * |

In this example three sets of commands will be sent at a specific date, and time. One command to check board temperature will be sent daily, and the status of two RTM's will be checked hourly.

#### Example 2

| rtmcron.tak                                                                               | b - Notepad                                                                                                    |                                                                                                    |                                                                                                    |
|-------------------------------------------------------------------------------------------|----------------------------------------------------------------------------------------------------|----------------------------------------------------------------------------------------------------|----------------------------------------------------------------------------------------------------|
| File Edit F                                                                               | ormat View Help                                                                                                    |                                                                                                    |                                                                                                    |
| # Change u<br># Date<br>daily<br>hourly<br>hourly<br>hourly<br>hourly<br>hourly<br>hourly | ormat view Heip<br>inicast every 10 min<br>HH:mm:ss<br>00:00:01<br>00:00<br>10:00<br>20:00<br>30:00<br>40:00<br>50:00 | utes<br>IPaddr<br>127.0.0.1<br>127.0.0.1<br>127.0.0.1<br>127.0.0.1<br>127.0.0.1<br>127.0.0.1<br>127.0.0.1 | RTM commands<br>version;versiondate<br>status;stop;configinputip 1 231.1.1.1 1111 udp 1;start<br>status;stop;configinputip 1 232.2.2.2 2222 udp 1;start<br>status;stop;configinputip 1 233.3.3 3333 udp 1;start<br>status;stop;configinputip 1 231.1.1.1 1111 udp 1;start<br>status;stop;configinputip 1 232.2.2.2 2222 udp 1;start<br>status;stop;configinputip 1 233.3.3 3333 udp 1;start |
|                                                                                           |                                                                                                    |                                                                                                    |                                                                                                    |

In this example the scheduler is telling RTM to switch unicast addresses every 10 minutes. A series of commands is separated by semicolons to check the status, stop RTM, configure the new input, then start back up again.